## How to setup L2TP with a Biguard S20 and Windows 7 OS.

For this example out Biguard S20 has the default IP address of 192.168.1.254.The WAN IP is 80.229.71.34.

The remote location (dialling in to the Biguard S20) has the Windows 7 machine on the network.

Please follow these steps to help you setup a L2TP connection with Windows 7.

Log into your Biguard S20

|                   | SL/IPSEC V | /PN Security Gate | eway Si       | emap      |        |          | Powering commences<br>with Security |
|-------------------|------------|-------------------|---------------|-----------|--------|----------|-------------------------------------|
| Status            | L2TP       |                   |               |           |        |          |                                     |
| Quick Start       | L2TP List  |                   |               |           |        |          |                                     |
| Configuration     | # Status   | Connection Name   | Remote IP     | Туре      |        |          |                                     |
| Interface         | 1 active   | test              | 192.168.1.134 | dialin    | Edit 🖸 | Delete 💽 |                                     |
| Network Object    | 0          |                   |               |           |        |          |                                     |
| Policy            | Create     |                   |               |           |        |          |                                     |
| IPSec             |            |                   |               |           |        |          |                                     |
| System            |            |                   |               |           |        |          |                                     |
| Advanced          |            |                   |               |           |        |          |                                     |
| Static Route      |            |                   |               |           |        |          |                                     |
| Static ARP        |            |                   |               |           |        |          |                                     |
| Dynamic DNS       |            |                   |               |           |        |          |                                     |
| SNMP              |            |                   |               |           |        |          |                                     |
| Firewall          |            |                   |               |           |        |          |                                     |
| Proxy             |            |                   |               |           |        |          |                                     |
| Diagnostics       |            |                   |               |           |        |          |                                     |
| L2TP              |            |                   |               |           |        |          |                                     |
| Device Management |            |                   |               |           |        |          |                                     |
| SSI VPN           |            |                   |               | SAVE CONF | IG     | RESTART  | LOGOUT                              |

Click on 'Configuration' >> 'Advanced' >> L2TP.

Then click on 'Create'

| BILLION           | 5 | SSL/IPSEC VPN Security G                 | Gateway                        | Sitemap         |         | Powering |
|-------------------|---|------------------------------------------|--------------------------------|-----------------|---------|----------|
| Status            | ^ | L2TP                                     |                                |                 |         |          |
| Quick Start       |   | Edit                                     |                                |                 |         |          |
| Configuration     |   | L2TP Setup                               | 💿 Enable 🔿 D                   | sable           |         |          |
| Interface         |   | Connection Name                          | test                           |                 |         |          |
| Network Object    |   | Idle Timeout                             | 60000                          | seconds         |         |          |
| Policy            |   | Auth Type                                | chap 💌                         |                 |         |          |
| IPSec             |   | User Name                                | test                           |                 |         |          |
| System            |   | Password                                 |                                |                 |         |          |
| Advanced          |   | Туре                                     | ⊙ Dialin ◯ Dia                 | lout            |         |          |
| Static Route      |   | Connection Type                          | <ul> <li>Remote Acc</li> </ul> | ess OLAN to LAN |         |          |
| Static ARP        |   | Private IP assigned to Dialin User       | 192.168.1.134                  |                 |         |          |
| Dynamic DNS       |   |                                          |                                |                 |         |          |
| SNMP              |   | Apply Cancel                             |                                |                 |         |          |
| Firewall          |   | State of the State of the State of State |                                |                 |         |          |
| Proxy             |   |                                          |                                |                 |         |          |
| Diagnostics       |   |                                          |                                |                 |         |          |
| L2TP              |   |                                          |                                |                 |         |          |
| Device Management |   |                                          |                                |                 |         |          |
| SSI VPN           | * |                                          |                                | SAVE CONFIG     | RESTART | LOGOUT   |

Now for this example we will use the username 'test' and password 'test' as shown in the screen shot above. I have also set a 'Private IP' for the dial in user, which is 192.168.1.134.

Once you have set your username etc you can click on 'Create.

Now that the configuration on S20 is complete we can move onto the settings for the Windows 7 machine.

## How to setup L2TP with Windows 7.

Please open 'Network and Sharing Center' as shown below.

| 0                                                                                   | Network and Internet V Network and Sharing Center                                                                                                    | George Control Pariet                                          |
|-------------------------------------------------------------------------------------|----------------------------------------------------------------------------------------------------|----------------------------------------------------------------|
| Control Panel Home<br>Change adapter settings<br>Change advanced sharing<br>ettings | View your basic network information and<br>TEST-PC<br>(This computer)<br>View your active networks                                                                              | set up connections See full map Internet Connect or disconnect |
|                                                                                     | Network 4           Public network           Change your networking settings           Set up a new connection or network           Set up a wirelew broadband, dial-up, ad hoc | Access type: Internet<br>Connections: Decal Area Connection    |
| Please click on 'Se                                                                 | et up a new connection or network'                                                                                                    | or VPN network connection.                                     |
|                                                                                     | Access the and princes located on other net                                                                                                    | work compared, or enouge shalling settings.                    |

Please click on 'Set up a new connection or network' as shown above.

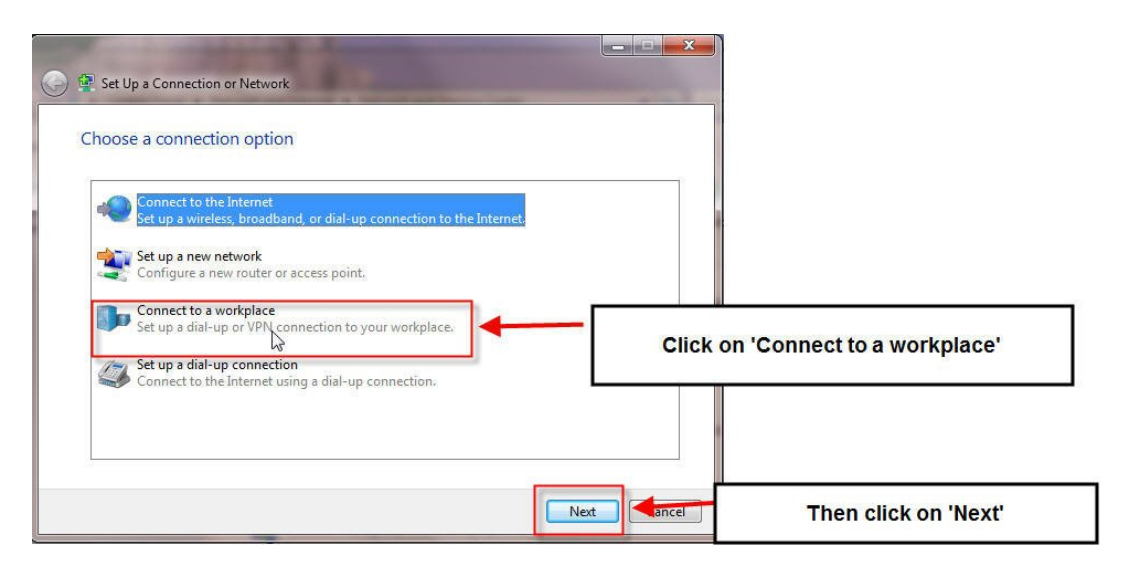

Click on 'Connect to a workplace' and then click on 'Next'.

| How do you want to connect?                                                                                                    |            |                             |
|----------------------------------------------------------------------------------------------------|------------|-----------------------------|
| <ul> <li>Use my Internet connection (VPN)<br/>Connect using a virtual private network (VPN) connection through the Internet.</li> </ul> | Click on ' | Use my Interne<br>nnection' |
| <ul> <li>Dial directly<br/>Connect directly to a phone number without going through the Internet.</li> </ul>                            |            |                             |
| 👰 — 🦫                                                                                                    |            |                             |

Click on 'Use my Internet connection' as shown above.

| Internet address: B0.229.80.33 Destination name: VPN Connection Use a smart card Cuse a smart card Cu  | Your network administr                                  | daress to connect to                                                                                  |                                                                              |
|----------------------------------------------------------------------------------------------------|---------------------------------------------------------|----------------------------------------------------------------------------------------------------|------------------------------------------------------------------------------|
| Destination name: VPN Connection Use a smart card Callow other people to use this connection This option allows anyone with access to this computer to use this connection. Callow other people to use this connect later Callow other people to use this connect later Callow other people to use this co | Internet address:                                       | 80.229.80.33                                                                                          | Enter the S20 WAN IP in the 'Internet addr.                                  |
| Use a smart card<br>Card Allow other people to use this connection<br>This option allows anyone with access to this computer to use this connection.<br>Don't connect now; just set it up so I can connect later<br>Select 'Don't connect now; just set it up so I can connect later<br>later'                                                                                                    | Destination name:                                       | VPN Connection                                                                                        |                                                                              |
|                                                                                                    | 👹 🔲 Allow other peo                                     | ble to use this connection                                                                            |                                                                              |
| Next Cancel                                                                                                    | Allow other peo<br>This option allow<br>Don't connect n | we anyone with access to this computer to use this conne<br>ow; just set it up so I can connect later | ection.<br>Select 'Don't connect now; just set it up so I can conn<br>later' |

Enter the WAN IP of the S20 in the 'Internet address' section also select 'Don't connect now; just set it up so I can connect later'.

Then click on 'Next'

| Type your user nar | ne and password                            |                                                     |                |
|--------------------|--------------------------------------------|-----------------------------------------------------|----------------|
| User name:         | test                                       | Enter the username and passwork<br>S20 L2TP section | ord set in you |
| Domain (optional): | ☑ Show characters ☐ Remember this password |                                                     |                |
|                    |                                            | Then click on                                       | 'Create'       |

As we used the username 'test' and the password 'test' in the S20 L2TP section we will enter the same in username and password sections as shown above.

Then click on 'Create'

| Connect to a Workplace         |   |       |                  |
|--------------------------------|---|-------|------------------|
| The connection is ready to use |   |       |                  |
| <b></b>                        |   |       |                  |
|                                |   |       |                  |
|                                |   |       |                  |
| Connect now                    | 2 |       | Click on 'Close' |
|                                |   |       |                  |
|                                |   | ¥     |                  |
|                                |   | Close |                  |

Click on 'Close' as shown above.

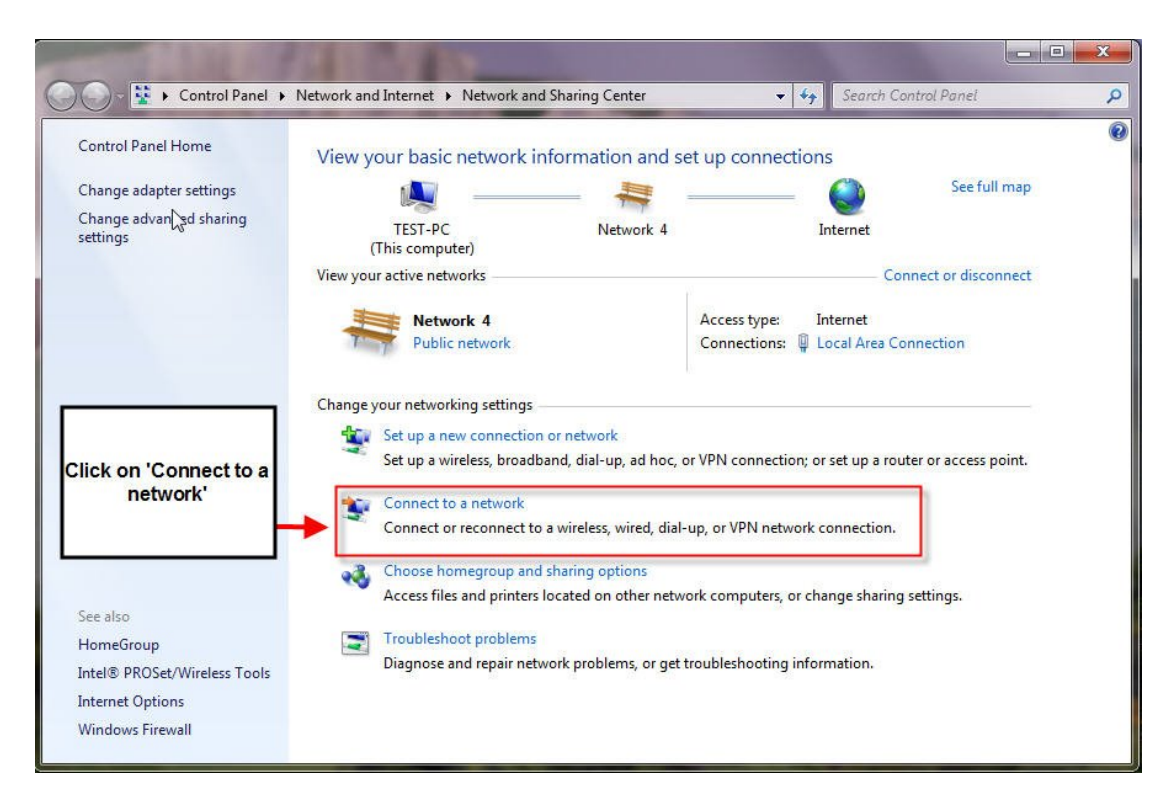

Go into 'Network and Sharing Center' and click on 'Connect to a network' as shown above.

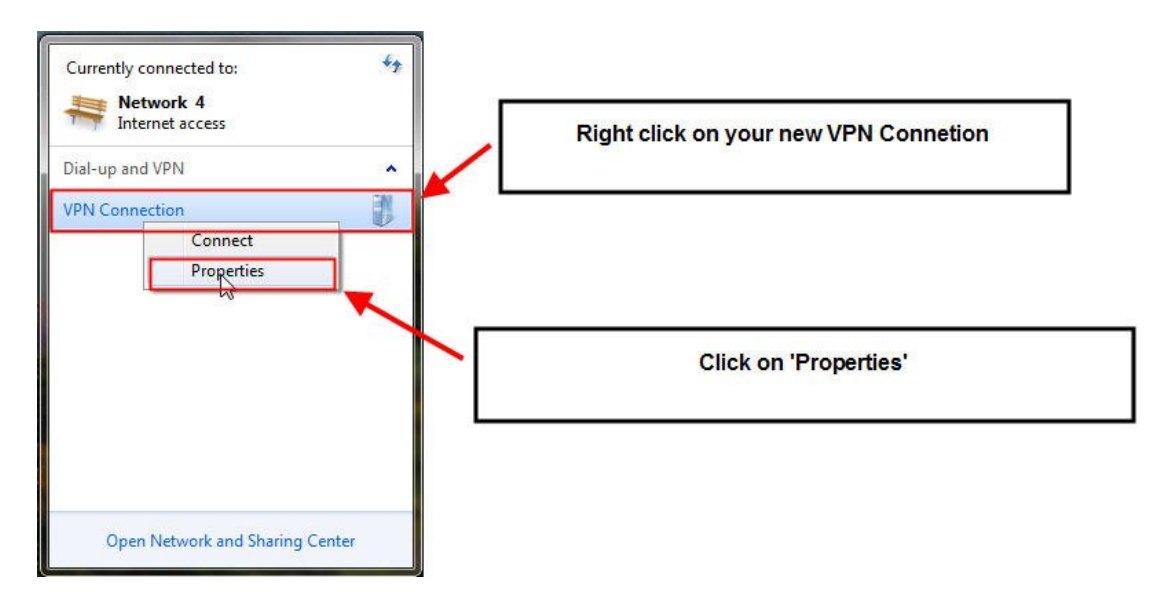

The following box will appear. Right click on your new VPN connection and click on 'Properties'

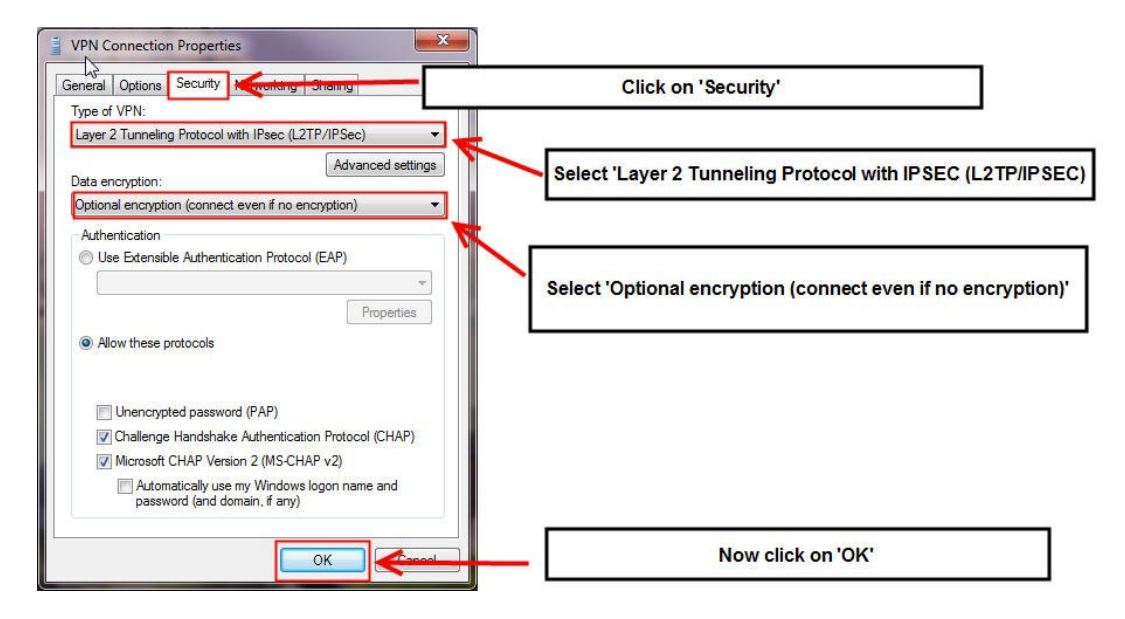

Now click on the 'Security' tab as shown above. Select 'Layer 2 Tunnelling Protocol with IPSEC (L2TP/IPSEC) as shown above. Select 'Optional encryption (connect even if no encryption)' in the 'Data encryption' section as shown above.

Now click on 'OK'

| Currently connected to:<br>Network 4<br>Internet access                                                         | 47      | Click on your VPN Connetion, and click |
|----------------------------------------------------------------------------------------------------|---------|----------------------------------------|
| Dial-up and VPN                                                                                                 | · ~     | on 'Connect'                           |
| VPN Connection                                                                                                  | Connect | •                                      |
| in the second second second second second second second second second second second second second second second |         |                                        |
|                                                                                                    |         |                                        |
|                                                                                                    |         |                                        |
|                                                                                                    |         |                                        |
| Open Network and Sharing (                                                                                      | Denter  |                                        |

Click on your network icon as shown above, the following box will appear as shown above.

Click on your VPN connection and click on 'Connect' as shown above.

| Connect VF  | PN Connection                                                                     |               | Make sure your correct username and password<br>are entered here, should be the same as the S20 |
|-------------|-----------------------------------------------------------------------------------|---------------|-------------------------------------------------------------------------------------------------|
| User name:  | test                                                                              | 4             | L2 IP settings                                                                                  |
| Password:   | ••••                                                                              |               |                                                                                                 |
| Domain:     |                                                                                   | <mark></mark> |                                                                                                 |
| Save this u | user name and password for the following users:<br>y<br>s who uses this computer. | -             | Now click on 'Connect'                                                                          |
| Connect     | Cancel Properties Help                                                            |               | р <b>а — — — — — —</b> ВЗ                                                                       |

Make sure your username and passwords are correct, and set as the same in the Biguard S20 L2TP section.

Now click on 'Connect'

| The command Prompt Aping 192.168.1100 -t<br>Microsoft Windows [Version 6.1.7600]<br>Copyright (c) 2009 Microsoft Corporation. All rights reserved.                                                                                                    | Currently connected to:                  |
|----------------------------------------------------------------------------------------------------|------------------------------------------|
| C:\Users\test>ping 192.168.1.100 -t<br>Pinging 192.168.1.100 with 32 bytes af data:<br>Reply from 192.168.1.100: bytes=32 time=312ms TTL=127<br>Reply from 192.168.1.100: bytes=32 time=31ms TTL=127<br>Reply from 192.168.1.100: bytes=32 time=31ms TTL=127 | Dial-up and VPN  VPN Connected           |
|                                                                                                    | Shows your VPN connection is 'Connected' |
| Ping replies from a computer connected to the \$20                                                                                                    | 0                                        |

Now try to ping a device connected to the Biguard S20 which should come back with replies indicating you have successfully setup a L2TP connection with a Biguard S20.